## ACNB Recertification Submissions through Prolydian

Click on <u>https://app.prolydian.com</u> or copy and paste the URL into your browser address bar to access the application for submitting your recertification requirements.

## Instructions for the use of Prolydian

- Log into Prolydian with your user ID and password.

   a. Your user ID is your email address, and your password is the one you set when you activated your Prolydian account.
   b. You may reset your password on the login page.
- 2. Click on Applications>My Applications to access the forms needed to make your recertification submissions.

a. The DACNB Recertification Application is used to submit your bibliography, an unexpired copy of your license, and payment of the recertification fee.

b. DACNB CE Requests are used to submit your continuing education requirements. Use one DACNB CE Request per CE document.

**NOTE:** To open additional DACNB CE Request forms, in My Applications, click on the "Apply Now" button at the top left of the page

| Dashboard > My applications |
|-----------------------------|
| Apply now                   |

In the next window, click on the small box with the arrow to the right of "American Chiropractic Neurology Board Onboarding (ACNB")

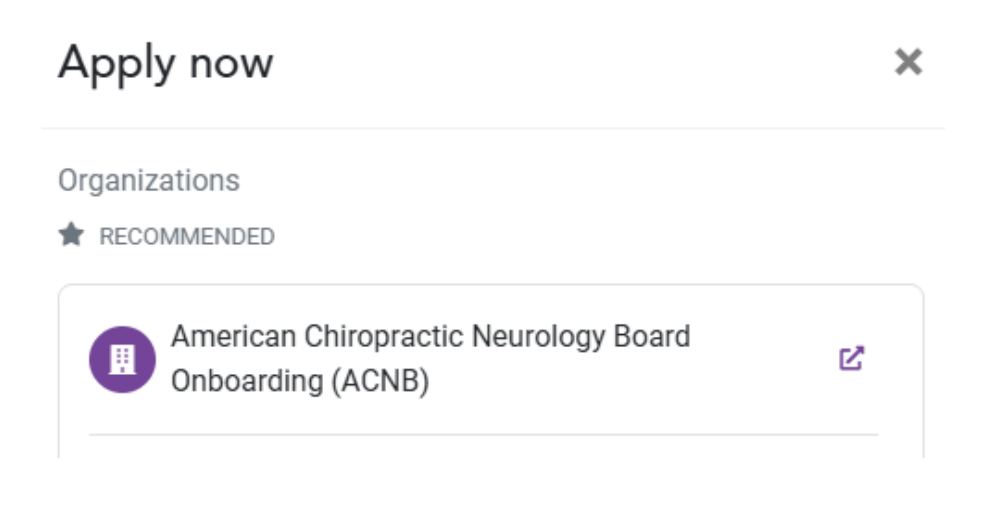

On the next screen, click the dropdown arrow at the bottom of the page and select "Applications

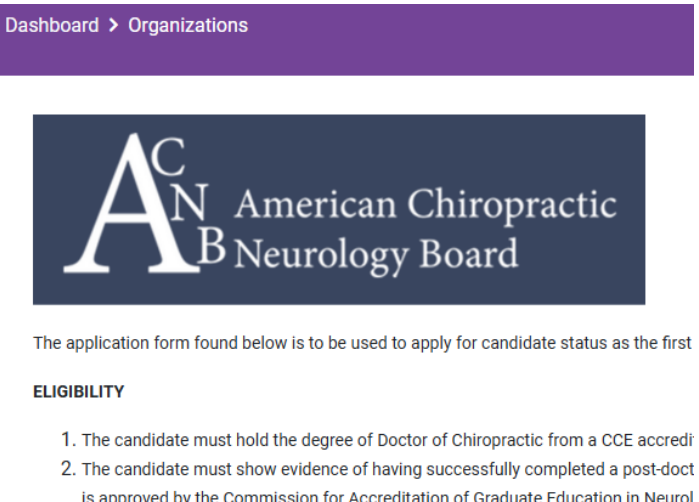

- is approved by the Commission for Accreditation of Graduate Education in Neurol Board that the candidate has satisfactorily completed at least three hundred (300
- 3. The candidate must possess a license or registration to practice chiropractic and
- 4. The candidate must provide a head shot photo, similar to one used for a passport
- 5. The candidate must submit an application using this form specified by the Board  $\cdot$

## If you feel you meet all the above requirements, please select "Applications" from the d

For further information or if you have any questions you can visit https://acnb.org/ or co

| Select       |  |
|--------------|--|
| Select       |  |
| Applications |  |

Then under DACNB – CE Request, click Appy Now.

This will open a new DACNB CE request form to be used to report your continuing education hours.

Please contact the ACNB Executive Director at executivedirector@acnb.org or call (254) 231-8508 if you have questions.